# Allflex<sup>®</sup> WEB Order System – Sheep and Goat RapID<sup>®</sup> Tags WESTERN AUSTRALIA

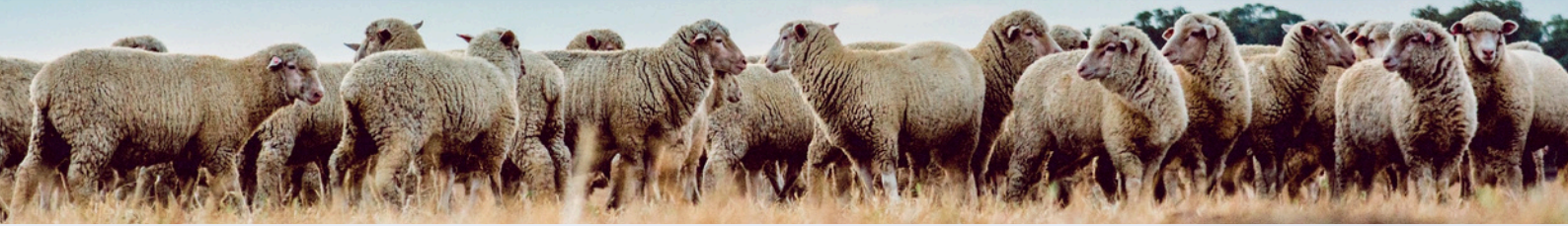

### Step 1

Accessing the Allflex Sheep and Goat RapID Tags online ordering tool

- 1. Open your preferred web browser.
- 2. Enter the following URL in the address bar: allflex.com.au
- 3 a. Select Sheep & Goat Tags Reseller Hub
  - b. Select "Login to order NLIS tags" button

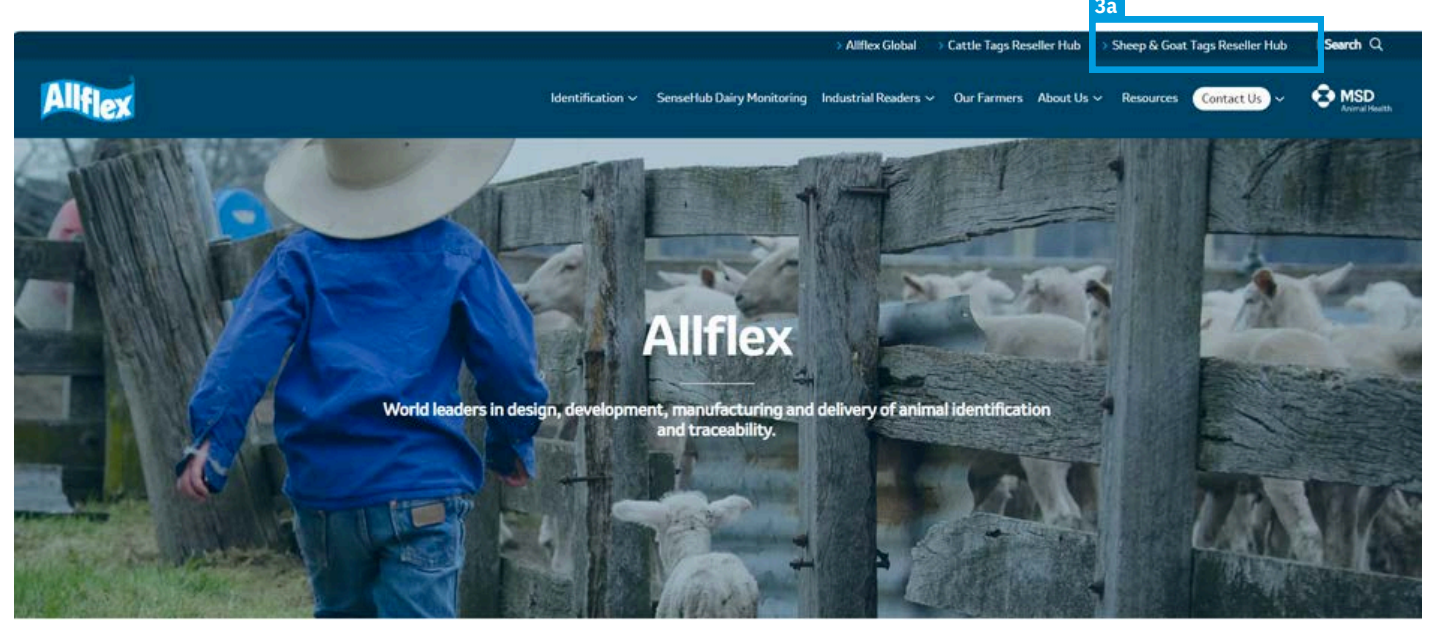

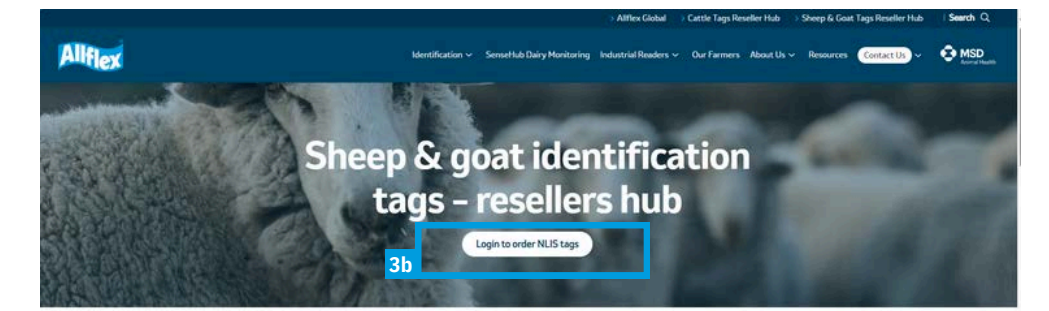

Welcome to our comprehensive page dedicated to all things related to sheep & goat tag ordering!

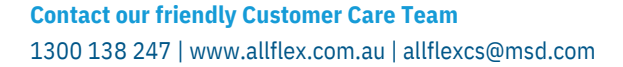

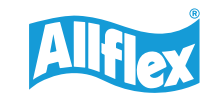

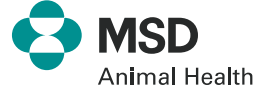

#### 4. Enter your Login ID and Password.

A Login ID and Password can be obtained by contacting Allflex Customer Care on 1300 138 247 or emailing allflexcs@msd.com.

First time users will be required to change their Password and add an email address so you can be contacted if there are any problems with your order.

| Identify the Difference<br>Sheep<br>NLIS Tag Ordering System    |  |
|-----------------------------------------------------------------|--|
| Username<br>Password 🔹                                          |  |
| Forgesten password or need to register?<br>Contact 1300 136 247 |  |

- 5. Change Password and add Email address/s.
- 6. To create a new Order select Make Order.

| MAKE ORDER REPORTS LOGOUT |                   |                     |                 | WELCOME |
|---------------------------|-------------------|---------------------|-----------------|---------|
|                           |                   | User Detai          | Is              |         |
|                           | 5 LOGIN NAME      | TEST                |                 |         |
|                           | OLD PASSWORD      |                     |                 |         |
|                           | NEW PASSWORD      |                     |                 |         |
|                           | RE-ENTER PASSWORD |                     | Change Password |         |
|                           |                   |                     |                 |         |
|                           | FIRST NAME        | Test                | •               |         |
|                           | LAST NAME         | User                |                 |         |
|                           | EMAIL ADDRESS     | test.user@email.com | Change Details  |         |

Once the Username and Password have been set the "Please enter Producer's PIC" page will become the default page.

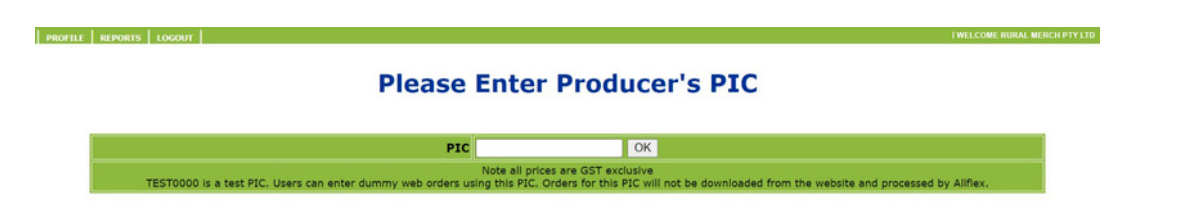

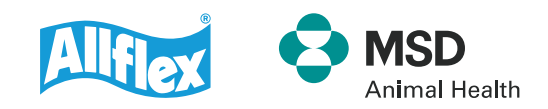

### How to enter an NLIS Sheep & Goat RapID Tags Order.

1. To start the order entry sequence, enter the producer's PIC Number & select OK.

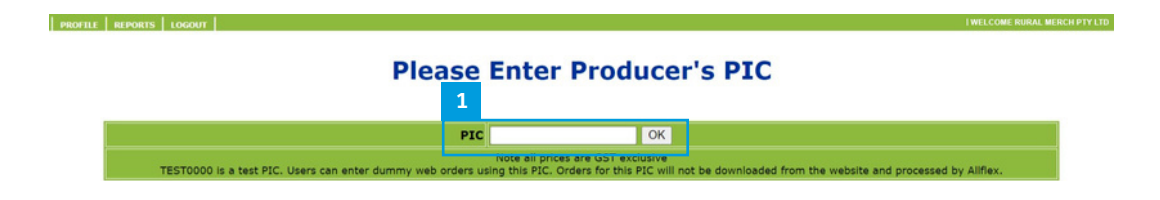

2. Enter the Producer's Details, full first and last name required. (Orders with insufficient producer details will be held for verification). The Tag Bucket File will be emailed to the producer email address supplied.

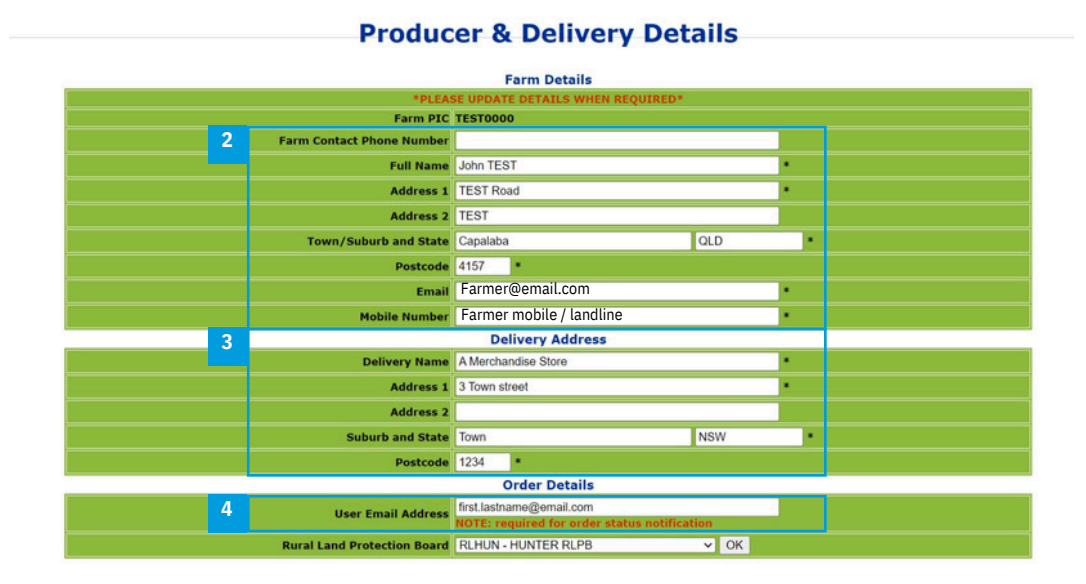

- 3. Delivery address will default to the Merchant Store address. Delivery details can be amended for orders being shipped to a different location, e.g. Direct to the Producer.
- 4. Update email address. Allflex will email you using this contact information if there is a problem with the order. Select OK.

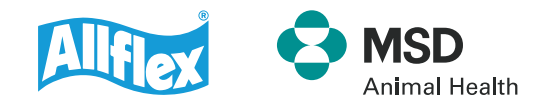

/ | WELCOME Test U

5. Select RapID Tags Sheep or RapID Tags Goat. Select OK.

|          |                                          | Select Tag Type                                                     |       |
|----------|------------------------------------------|---------------------------------------------------------------------|-------|
| VISU     | AL NUIS SHEEP & G                        | OAT TAGS                                                            |       |
|          | Flexitag                                 |                                                                     |       |
| RFID     | NLIS SHEEP TAGS 8                        | k GOAT TAGS                                                         |       |
| <u> </u> | Rapid Tag Sheep                          |                                                                     |       |
| Ŀ        | Rapid Tag Goat                           |                                                                     |       |
| •        | LIGHTWEIGHT<br>TANOFEDBOOF TAC.<br>Sheep | •                                                                   |       |
| •        | LIGHTWEIGHT<br>TANPERPROOF TAG:<br>Goat  |                                                                     |       |
| GOAT     | T TWO PIECE TAG CO                       | MBINATIONS - NLIS Accredited for Rangeland, Farm & Fibre Goats Only |       |
| •        | Small and Button                         |                                                                     |       |
| •        | Mini and Mini                            |                                                                     |       |
|          |                                          |                                                                     | and a |

The online order system will guide the user through the marking options for the Allflex NLIS RapID Tags.

#### 6. Select NLIS official Marking on Male or Female Side. Select OK.

| Which Tag has Offical Markings |                      | RAPID_SHE |
|--------------------------------|----------------------|-----------|
| Male Side                      | ABCD1234 3           |           |
| • Female Side                  | ABCD1234<br>XSK00001 |           |
|                                | BACK                 | ОК        |

7. Select a Symbol if required or select Standard Marking if no symbols are required. Select OK.

#### Select Tag Markings

| Normal, Va | accinated, Terminal, or Scabbie G  | uarded Tags               | RAPID_SHEEP>MALE |
|------------|------------------------------------|---------------------------|------------------|
| •          | Standard Marking                   | ABCD1234                  |                  |
| •          | Marked with vaccinated symbol      | ABCD1234 3                |                  |
| •          | Marked with terminal symbol        | ABCD1234 2<br>XSK00001 () |                  |
| •          | Marked with scabbie guarded symbol | ABCD1234 & O              |                  |
|            |                                    |                           |                  |
|            | BACK                               |                           | OK               |

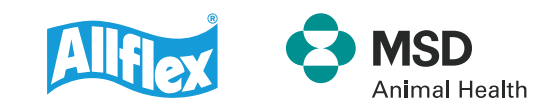

8. Select Custom Marking requirements for Non-Official Side. If no Custom Marking is required, select Do Not Remove Marking option. Select OK.

| o Mark on Non-Official Side      |                                          | RAPID_SHEEP>MALE>NORMAL |
|----------------------------------|------------------------------------------|-------------------------|
| O Do Not Remove                  | ABCD1234 & DO NOT<br>XSK00001 & REMOVE   |                         |
| Management Number                | ●ABCD1234 参00001 ●                       |                         |
| • Text - 1 line                  | ABCD1234 S PROPERTY                      |                         |
| • Text - 2 lines                 |                                          |                         |
| o Text over Management<br>Number |                                          |                         |
| Lamb Plan/ Merino Select tag     | ● ABCD1234 \$ 17001 ●                    |                         |
| • Brand Only                     | ABCD1234 3 'BRAND' O                     |                         |
| Brand over Management<br>Number  | ABCD1234 & "BRAND"                       |                         |
| Brand Over Text                  | ABCD1234 3 *BRAND<br>XSK00001 3 PROPERTY |                         |

#### Select Tag Markings

#### 9. Select Colour required from the Drop-down list.

#### **10. Select NLIS serial Number.**

- Autoflow NLIS serial number will Autoflow on from previous NLIS sheep Tag Order. Add required quantity. Specify
- Start Number Add a Prefix if required. Add Start Number and quantity if sequential numbering is required.
  - **Select Numbers** Add a Prefix if required. Add selected numbers (comma separated miscellaneous numbers or hyphen separated number ranges). The total quantity of Selected Numbers will be calculated automatically.

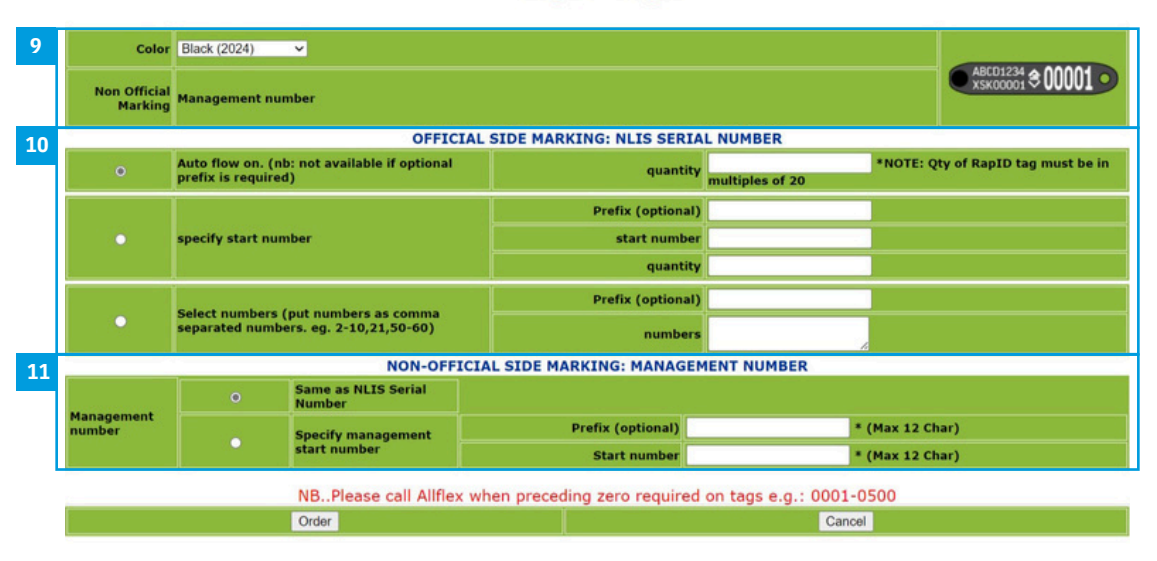

#### **Rapid Tags**

11. Confirm NON-OFFICIAL side making requirements (refer to NON-OFFICIAL side marking options on page 6 Select Order to Continue.

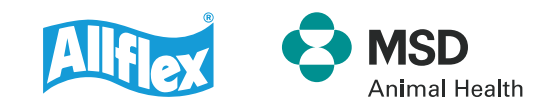

## **Non-Official Side Marking Options**

DO NOT REMOVE - no additional information required

NON-OFFICIAL SIDE MARKING: DO NOT REMOVE

#### **Management Number options:**

- · Same as Serial Number NLIS Serial Number will be printed
- Specify Management Start Number Add prefix & start number, when different to the NLIS Serial Number

|                                 | NON-OFFICIAL SIDE MARKING: MANAGEMENT NUMBER |                    |                   |                 |  |  |  |
|---------------------------------|----------------------------------------------|--------------------|-------------------|-----------------|--|--|--|
| O Same as NLIS Serial<br>Number |                                              |                    |                   |                 |  |  |  |
| Management<br>number            |                                              | Specify management | Prefix (optional) | * (Max 12 Char) |  |  |  |
|                                 |                                              | start number       | Start number      | * (Max 12 Char) |  |  |  |

#### **Text options:**

Text 1 Line - Add marking. Text will be printed on every tag.

 NON-OFFICIAL SIDE MARKING: 1 LINE OF TEXT

 One Line Text

 Text 1
 \* (max 12 char)

 Text 2 Lines – Add marking. Text will be printed on every tag.

 NON-OFFICIAL SIDE MARKING: 2 LINES OF TEXT

| NON-OFFICIAL SIDE MARKING: 2 LINES OF TEXT |        |                 |  |  |  |
|--------------------------------------------|--------|-----------------|--|--|--|
| Two Lines of<br>Text                       | Text 1 | * (max 12 char) |  |  |  |
|                                            | Text 2 | * (max 12 char) |  |  |  |

#### **Text over Management Number:**

- Specify Text Add marking. Text will be printed on every tag.
- · Management number
- Same as Serial Number NLIS Serial Number will be printed
- · Specify Management Start Number Add prefix & start number, when different to the NLIS Serial Number

| NON-OFFICIAL SIDE MARKING: TEXT OVER MANAGEMENT NUMBER |   |              |                               |                   |                 |  |  |
|--------------------------------------------------------|---|--------------|-------------------------------|-------------------|-----------------|--|--|
| Specify text (max 12 char)                             |   |              |                               |                   |                 |  |  |
| Management<br>number                                   | c | D            | Same as NLIS Serial<br>Number |                   |                 |  |  |
|                                                        |   |              | Specify management            | Prefix (optional) | * (Max 12 Char) |  |  |
|                                                        |   | start number | Start number                  | * (Max 12 Char)   |                 |  |  |

#### Lamb Plan / Merino Select Tag Number:

- · Specify two digit management number (printed next to serial number)
- Digits entered will be printed the same on every tag, e.g. 230001 to 230100

NON-OFFICIAL SIDE MARKING: LAMB PLAN / MERINO SELECT NUMBER

y two-digit management number (printed \*PLEASE NOTE: The digits entered in this box will be printed the same on every tag. o serial purpher)

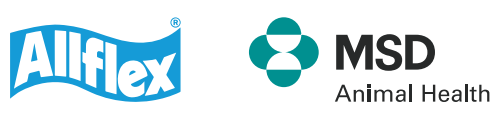

### **Non-Official Side Marking Options - WA BRAND MARKINGS**

#### **BRAND ONLY:**

WA Brand - Specify Brand Marking

- Enter 3-character Brand
- If required, specify Lazy Letter Position

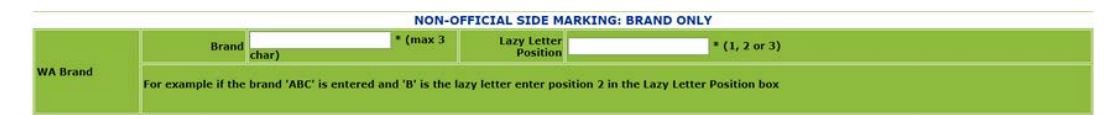

#### **BRAND OVER MANAGEMENT NUMBER:**

- Same as Serial Number NLIS Serial Number will be printed
- Specify Management Start Number Add prefix & start number, when different to the NLIS Serial Number

WA Brand – Specify Brand Marking

- Enter 3-character Brand
- If required, specify Lazy Letter Position

|                      |                                                        | NON-OFFICIAL SIE         | DE MARKING: BRA         | ND OVER MANAG         | EMENT NUMBER       |                |  |
|----------------------|--------------------------------------------------------|--------------------------|-------------------------|-----------------------|--------------------|----------------|--|
| Management<br>number | Same as NLIS Serial     Number                         |                          |                         |                       |                    |                |  |
|                      |                                                        | Specify management start | Prefix (optional)       |                       | * (Max 1 Char)     |                |  |
|                      |                                                        | number                   | Start number            |                       |                    | * (Max 5 Char) |  |
|                      | Brand                                                  | * (max 3<br>thar)        | Lazy Letter<br>Position |                       | * (1, 2 or 3)      |                |  |
| WA Brand             | For example if the brand 'ABC' is entered and 'B' is t |                          | lazy letter enter pos   | ition 2 in the Lazy L | etter Position box |                |  |

#### **BRAND OVER TEXT:**

WA Brand - Specify Brand Marking

- Enter 3-character Brand
- If required, specify Lazy Letter Position

Text 1 Line - Add marking. Text will be printed on every tag.

|               |                    | NON-O                               | FICIAL SIDE MARKI          | NG: BRAND OVER TEXT                    |  |
|---------------|--------------------|-------------------------------------|----------------------------|----------------------------------------|--|
| One Line Text | Text 1             | * (max                              | 12 char)                   |                                        |  |
|               | Brand              | * (max<br>char)                     | Lazy Letter<br>Position    | * (1, 2 or 3)                          |  |
| WA Brand      | For example if the | brand 'ABC' is entered and 'B' is t | ie lazy letter enter posit | tion 2 in the Lazy Letter Position box |  |

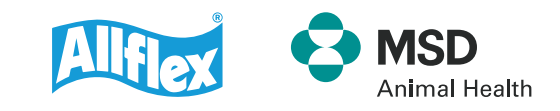

## **Shopping Trolley**

12. Select More Tags if you would like to add other order lines for this PIC. This will take you back to the Tag selection page.

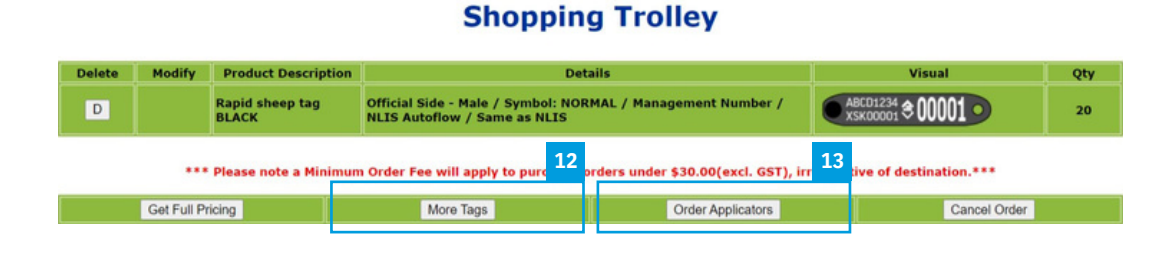

13. Select Order Applicators if you would like to add an Applicator to the Order.

Add quantity, Select Order.

Applicators will be added to your shopping trolley.

| X | Rapidmatic Applicator<br>(Suitable for Rapid and Superflex tags only)    |  |
|---|--------------------------------------------------------------------------|--|
| ~ | Rapidtagger Applicator<br>(Suitable for RapidID and Superflex tags only) |  |
| 1 | UTT3S Applicator<br>(Suitable for 2 piece cattle, sheep and goat tags)   |  |
| X | Identiplier<br>(Suitable for 2 piece cattle, sheep and goat tags)        |  |

14. Select Get Full Pricing to complete the order or Cancel to start the order again.

#### **Shopping Trolley**

| Delete | Modify       | Product Description      | Det                                                                | ails                                | Visual                       | Qty |
|--------|--------------|--------------------------|--------------------------------------------------------------------|-------------------------------------|------------------------------|-----|
| D      |              | Rapid sheep tag<br>BLACK | Official Side - Male / Symbol: NOR<br>NLIS Autoflow / Same as NLIS | MAL / Management Number /           | ABCD1234 \$ 00001            | 20  |
|        |              | Please not 14 nimu       | m Order Fee will apply to purchase o                               | rders under \$30.00(excl. GST), irr | espective of destination.*** |     |
|        | Get Full Pri | icing                    | More Tags                                                          | Order Applicators                   | Cancel Order                 |     |

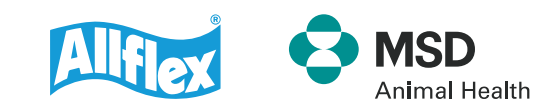

15. If you have an Allflex Quote or Promotion Number, enter it at Special Order Reference. Enter your Purchase Order Number in the Reseller Order Reference box.

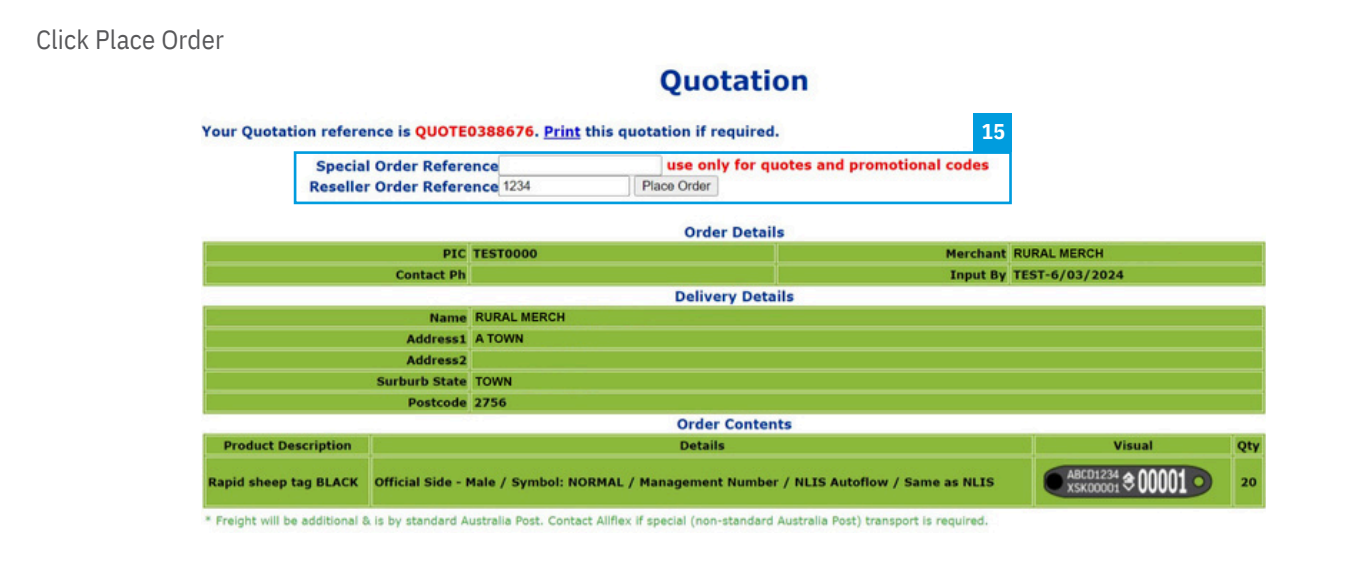

**16.** Your order has been finalised. Please keep note of the Allflex Order Ref or select Print for Order Confirmation.

#### **Confirmed Order Details**

Thank you. The Order is confirmed. The Allflex Order Ref is WBS0380759. Print if required.

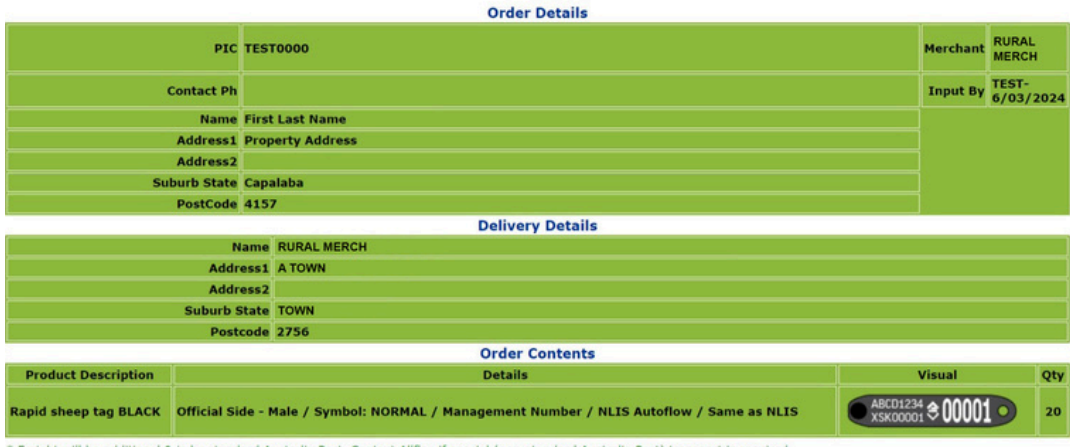

\* Freight will be additional & is by standard Australia Post. Contact Aliflex if special (non-standard Australia Post) transport is required.

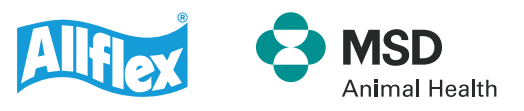

Automated emails will be sent confirming order approval and despatch, along with links to enable order tracking.

#### The Allflex Order Ref is WBS0380841.

| Order Details |                  |          |                      |  |
|---------------|------------------|----------|----------------------|--|
| PIC           | TEST0000         | Merchant | MERCHANDISE<br>STORE |  |
| Contact Ph    |                  | Input By | ZZZZZ-<br>8/03/2024  |  |
| Name          | First Last Name  |          |                      |  |
| Address1      | Property Address |          |                      |  |
| Address2      |                  |          |                      |  |
| Suburb State  | Capalaba         |          |                      |  |
| PostCode      | 4157             |          |                      |  |
| PO Number     | PO#              |          |                      |  |

#### **Delivery Details**

| Name         | MERCHANDISE STORE |
|--------------|-------------------|
| Address1     | 123 SMITH STREET  |
| Address2     |                   |
| Suburb State | TOWN              |
| Postcode     | 4000              |

#### Order Contents

| Product<br>Description                                                                                                    | Details                                                                                        | Visual              | Qty |  |
|----------------------------------------------------------------------------------------------------|------------------------------------------------------------------------------------------------|---------------------|-----|--|
| Rapid sheep tag<br>BLACK                                                                                                    | Official Side - Male / Symbol: NORMAL /<br>Management Number / NLIS Autoflow / Same<br>as NLIS | ABCD1234 \$ 00001 • | 100 |  |
| Rapidtagger<br>Applicator                                                                                                    |                                                                                                |                     | 1   |  |
| Freight will be additional & is by standard Australia Post. Contact Allflex if special (non-standard Australia Post) transport is |                                                                                                |                     |     |  |

required.

#### Updating account details.

- 1. To update your password or Email address, use the Profile Tab.
- 2. Re-enter Password, Click Change password.
- 3. Amend / Add Email, Click Change details

PROFILE REPORTS LOGOUT

#### **Please Enter Producer's PIC**

|                             |              | PIC                                                           |                                     | ОК                                  |                                               |         |
|-----------------------------|--------------|---------------------------------------------------------------|-------------------------------------|-------------------------------------|-----------------------------------------------|---------|
| TEST0000 is a test PIC. Use | ers can      | enter dummy web orders us                                     | Note all prices are GST ex          | clusive<br>PIC will not be download | ed from the website and processed by Aliflex. |         |
|                             |              |                                                               |                                     |                                     |                                               |         |
|                             |              |                                                               |                                     |                                     |                                               |         |
| KE ORDER REPORTS LOGOUT     |              |                                                               |                                     |                                     |                                               | WELCOME |
|                             |              |                                                               |                                     |                                     |                                               |         |
|                             |              |                                                               | <b>User Deta</b>                    | ils                                 |                                               |         |
|                             |              |                                                               |                                     |                                     |                                               |         |
|                             |              | LOGIN NAME                                                    | TEST                                |                                     |                                               |         |
|                             | OLD PASSWORD |                                                               |                                     |                                     |                                               |         |
|                             | NEW PASSWORD |                                                               |                                     |                                     |                                               |         |
|                             |              |                                                               |                                     |                                     |                                               |         |
|                             | 2            | RE-ENTER PASSWORD                                             |                                     | <ul> <li>Change Password</li> </ul> |                                               |         |
|                             | 2            | RE-ENTER PASSWORD                                             |                                     | Change Password                     |                                               |         |
|                             | 2            | RE-ENTER PASSWORD                                             | Test                                | Change Password                     |                                               |         |
|                             | 2            | RE-ENTER PASSWORD<br>FIRST NAME<br>LAST NAME                  | Test<br>User                        | Change Password                     |                                               |         |
|                             | 2            | RE-ENTER PASSWORD<br>FIRST NAME<br>LAST NAME<br>EMAIL ADDRESS | Test<br>User<br>test.user@email.com | Change Password                     |                                               |         |

**Contact our friendly Customer Care Team** 1300 138 247 | www.allflex.com.au | allflexcs@msd.com Copyright © 2024 Merck & Co., Inc., Rahway, NJ, USA and its affiliates. All rights reserved.

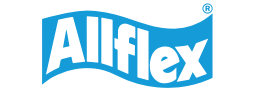

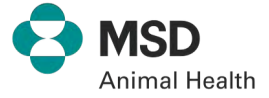